## 到着後、ナビゲーションの初期設定を行ってください。

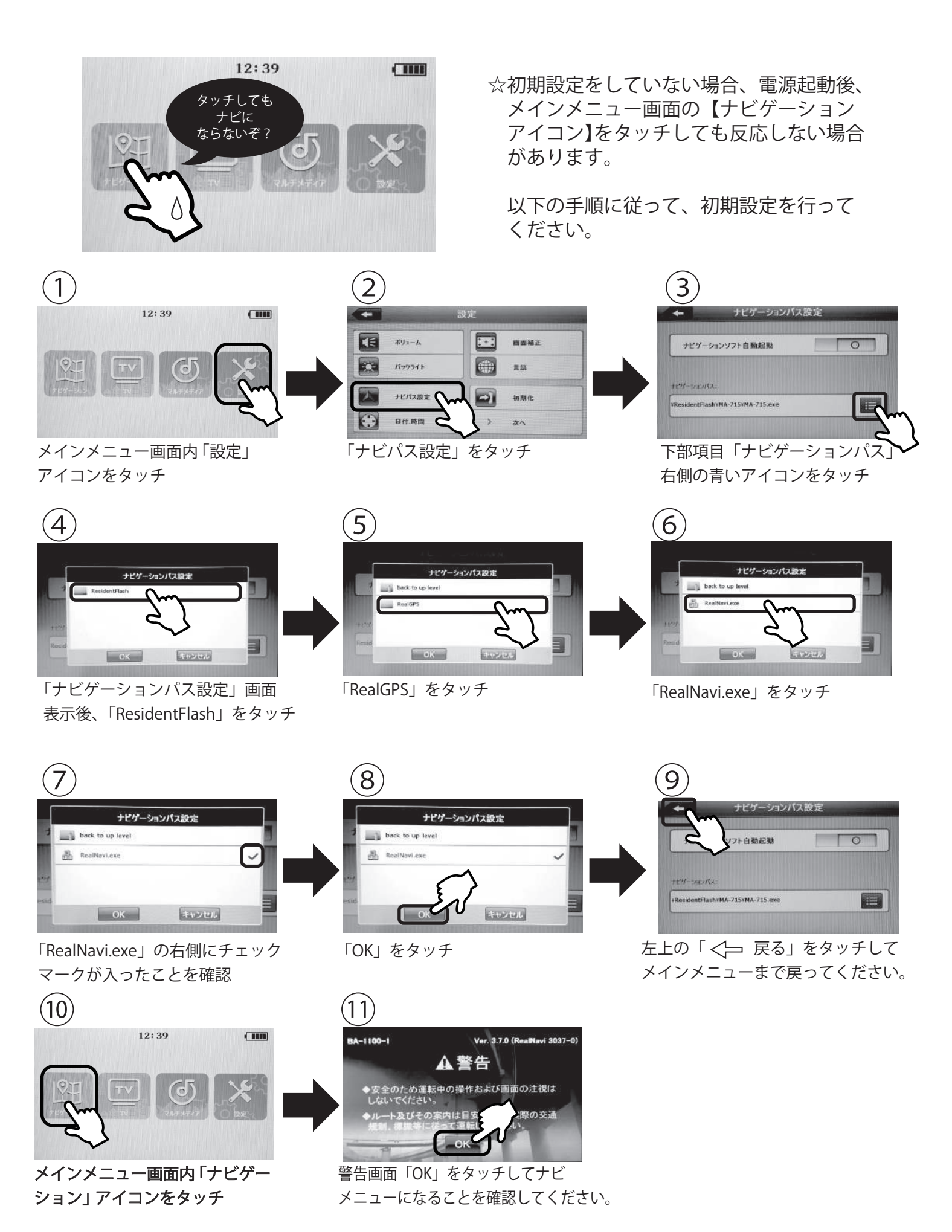